## İSTANBUL KENT ÜNİVERSİTESİ OİS SİSTEMİ KULLANIM KILAVUZU ONLİNE SINAV TANIMLAMA

Sistem üzerinden online sınav tanımlaması yapabilirsiniz. Online sınavlar açık uçlu ve çoktan seçmeli olarak iki gurupta yapılabilir. Bunun için ana ekrandayken sol tarafta yer alan kitapçık resmini tıkladığımızda açılan ders işlemleri başlığı altında yer alan online sınav kısmını seçiyoruz.

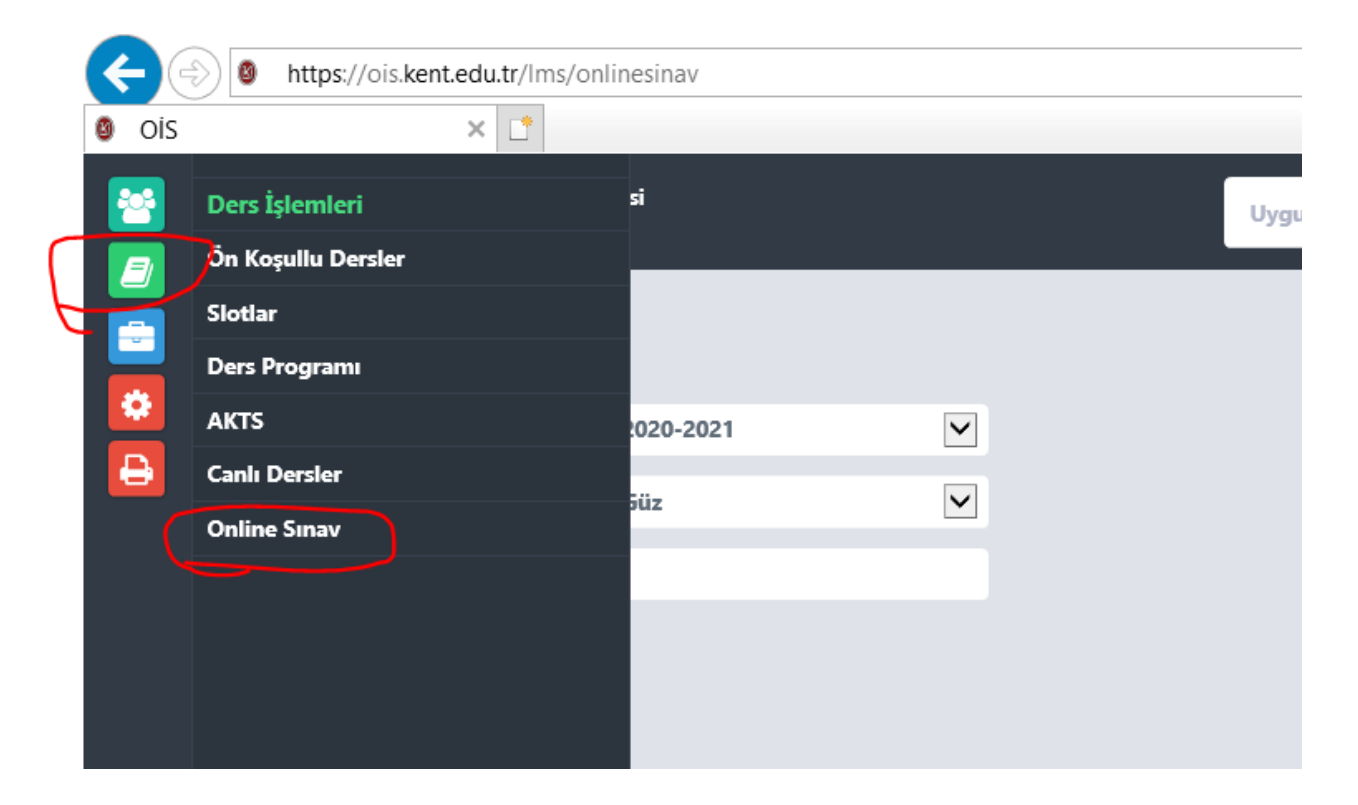

Gelen ekranda arama kısmı veya sol menüden yeni kısmını seçerek yeni sınav oluşturabilirsiniz.

| Online Sunav             |           |  |
|--------------------------|-----------|--|
| Akademik Yil * 2020-2021 |           |  |
| Akademik Yıl * 2020-2021 |           |  |
|                          | 2020 2021 |  |
|                          | 2020-2021 |  |
| Güz V                    | Güz       |  |
| Dev K - tr               |           |  |
|                          |           |  |
|                          |           |  |
|                          |           |  |

Yeni kayıt ekle dediğinizde size aşağıdaki gibi bir seçenek gelecektir. Burada yer alan ders kısmına verdiğiniz dersin kodunu yazınca altında o kodlu dersin ismi gelecektir. Eğer birden fazla şubesi var ise dersi seçtiğinizde section kısmına sizin üzerinizdeki şube bilgileri gelir. Oradan mutlaka section belirtmeniz gerekir. Birden fazla section belirtebilirsiniz.

| Ders    | arlığı (ECDL /ICDL) (23871 - 2 · × |
|---------|------------------------------------|
| Section | □ 1 □ 2                            |

| Akademik Yıl *                                 | 2020-2021 | ~ |           |
|------------------------------------------------|-----------|---|-----------|
| Dönem *                                        | Güz       | ~ |           |
| Ders                                           |           |   | $\supset$ |
| Section                                        |           |   |           |
| Sınav Adı                                      |           |   |           |
| Açıklama                                       |           |   |           |
|                                                |           |   |           |
| Başlangıç *                                    |           |   |           |
| Bitiș *                                        |           |   |           |
| Süre (Dakika)                                  |           |   |           |
| Soru Sayısı                                    |           |   |           |
| Rastgele Soru                                  |           |   |           |
| Rastgele Seçenek                               |           |   |           |
| Geri Dönemesin                                 |           |   |           |
| Öğrenci Numaraları (Her satırda<br>bir numara) |           |   |           |
| Kaydet                                         |           |   |           |

Sınav adı açıklama gibi bilgileri doldurabilir, sınav adı kısmına ara sınav 1 gibi ifadeler yazabilirsiniz.

Başlangıç ve bitiş zamanını belirtmelisiniz. Burada sınav zamanını uzun süre belirleyebileceğiniz gibi (2 saat gibi) bu zaman içinde 20 dk., 50 dk. gibi sınav süresi de belirleyebilirsiniz. Bu süre içinde öğrenciler sınava başlayabilir ve sınav süresi boyunca sistemde soruları cevaplayabilir.

Öğrenci internetinde sorun yaşadığı zaman süresi işlemeye devam eder. Süresi içinde girip kalan süreyi kullanabilir. Çıkış yaptığında yada interneti kesildiğinde süresi beklemez.

Öğrencilere soracağınız soru sayısından fazla soru bankası oluşturabilirsiniz. 20 soru sormak istediğinizde içeriye 50 soru atabilir ve bunlar içinden öğrencilere karışık soru sorulabilir.

Rastgele soru, rastgele seçenek kısımlarımız bulunmaktadır. Cevapları aynı yapıp öğrencilere karışık cevaplar çıkartabilirsiniz.

Ders bilgisi girmeden en alttaki öğrenci no kısmında istediğiniz öğrencilere de bir sınav açabilirsiniz.

Kaydet dedikten sonra sorular seçeneği açılacaktır.

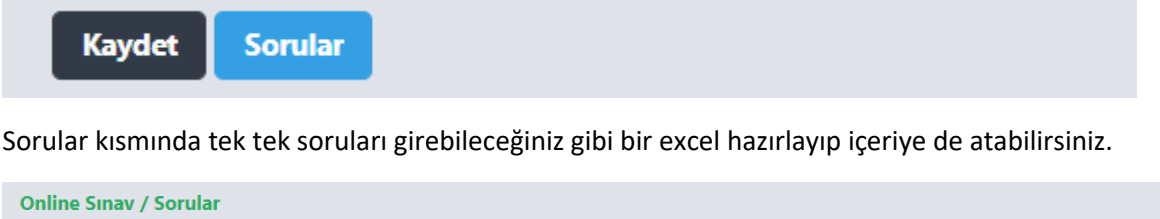

| Online Sinav / Sorular                                                                                                    |  |
|----------------------------------------------------------------------------------------------------|--|
| Sınav: 2. Muafiyet Sınavı-İngilizce I-II                                                                                  |  |
| Soru Ekle Excel İle Yükle Format: Soru, Puan, Cevap, Seçenek-A, Seçenek-B, Seçenek-C, Seçenek-D Dosya Seç Dosya seçilmedi |  |
| Cevap Anahtarı Yükle Dosya Seç Dosya seçilmedi                                                                            |  |

Eğer excel den yükleme yapacaksan excel in sütun başlıkları format kısmındaki gibi olacaktır. Dosyayı hazırlayınca dosya seç kısmından içeriye atabilirsiniz. Formattaki başlıklar yerine farklı başlık kullanırsanız içeriye atmayacaktır.

Soru ekle dediğimizde aşağıdaki gibi bir pencere çıkacaktır. Buradan soru tipini ve içeriği yazıp kayıt edebilirsiniz. Önizleme sayfanın altına gelecektir.

Soru

| Dosya -           | Düz     | enle – | Görü        | nüm -   | Ekle -  | Biçim    | - Tab | olo - |       |   | _ |                    |         |
|-------------------|---------|--------|-------------|---------|---------|----------|-------|-------|-------|---|---|--------------------|---------|
| • •               | В       | I      | ⊻≣          | ≣ :     | ∃∎      | <u> </u> | A -   | ≣ -   | -<br> | Ţ | ) | Biçimler -         |         |
| ই 🗳               | Þ       | કે રે  | 2<br>2<br>2 | •       | 0       |          |       |       |       |   |   |                    |         |
|                   |         |        |             |         |         |          |       |       |       |   |   |                    |         |
|                   |         |        |             |         |         |          |       |       |       |   |   |                    |         |
|                   |         |        |             |         |         |          |       |       |       |   |   |                    |         |
|                   |         |        |             |         |         |          |       |       |       |   |   |                    |         |
|                   |         |        |             |         |         |          |       |       |       |   |   | 0 WORDS POWERED BY | TINYMCE |
| Puan:             | /       | 100    |             |         |         |          |       |       |       |   |   |                    |         |
| <b>Hp</b> : Çokta | an Seçr | neli 🔘 | Yazılı (    | Cevap C | ) Dosya | Yükleme  | 0     | )     |       |   |   |                    |         |
| Soruyu            | Kayde   | et     |             |         |         |          |       |       |       |   |   |                    |         |
|                   |         |        |             |         |         |          |       |       |       |   |   |                    |         |
|                   |         |        |             |         |         |          |       |       |       |   |   |                    | Kan     |

Sınavla ilgili belirtilen süre geldiğinde öğrencinin ana ekranında sınavı başlat seçeneği gelecektir. Oradan öğrenciler sınava başlayabilirler.

Sonuçları yine online sınavlar kısmındaki ara seçeneğini çağırdığınızda yaptığınız tüm sınav bilgileri gelecektir. Gelen listenin sol tarafındaki küçük ikonlarda girenlerin listesi, verdiği cevapları görebileceksiniz. Bu listeyi excel e alıp sonuçları kullanabilirsiniz.

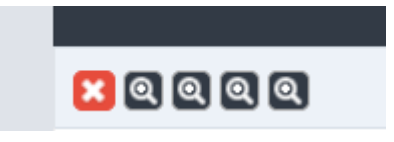

En soldaki kırmızı X işareti ile açtığınız soruyu silip kaldırabilirsiniz. Büyüteç kısımlarının üstüne geldiğinizde her biri için açıklama gelecektir.

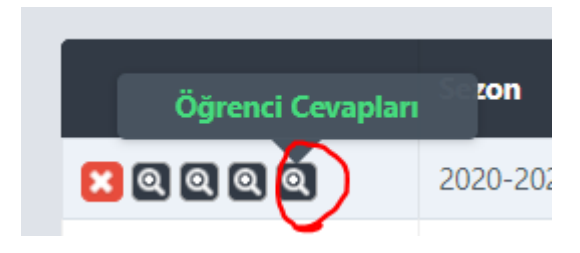

Tıklayınca listeler açılacaktır.